- \* WinARM Compiler 설치
  - 1. 다운 받은 WinARM-20070505\_sfx를 실행 합니다.

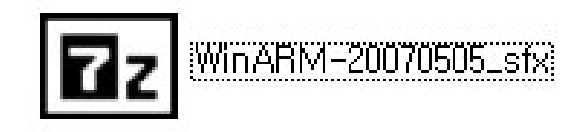

2. 아래와 같이 압축울 풀 디렉토리(c:₩)를 입력후 Extract버튼을 클릭 합니다.

| 7-Zip self-extracting archive |          |
|-------------------------------|----------|
| E <u>x</u> tract to:          |          |
|                               | 1 직접 입력  |
|                               | 2) 선택 버튼 |
| Extract Cancel                | Č        |

3. 환경 등록 아래와 같이 진행 합니다.

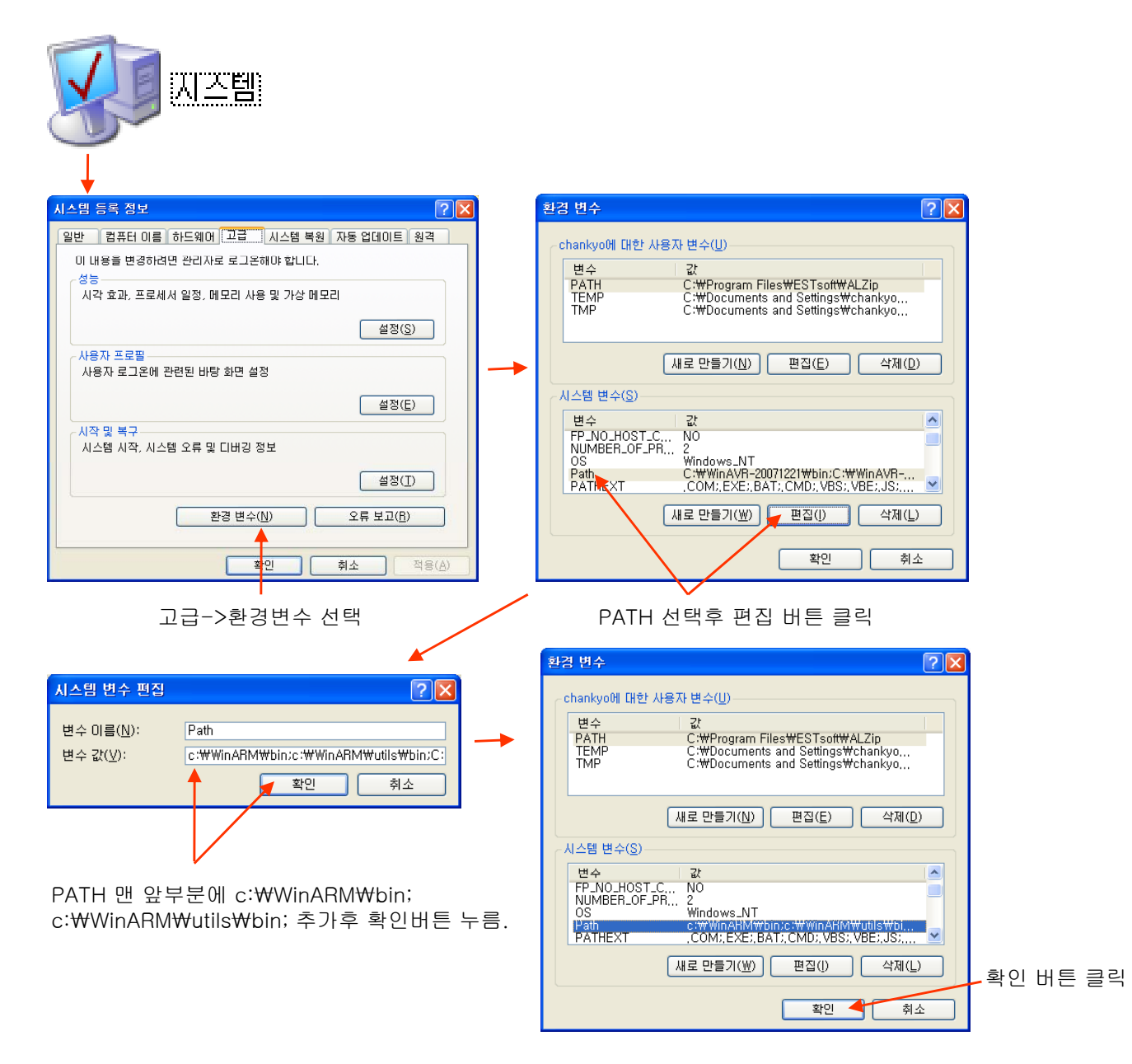

## \* Programmer's Notepad (PN) 설치

1. 다운 받은 pn208718를 실행 합니다.

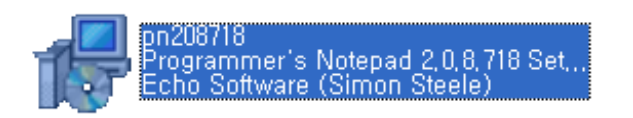

2. 아래와 같이 진행 합니다.

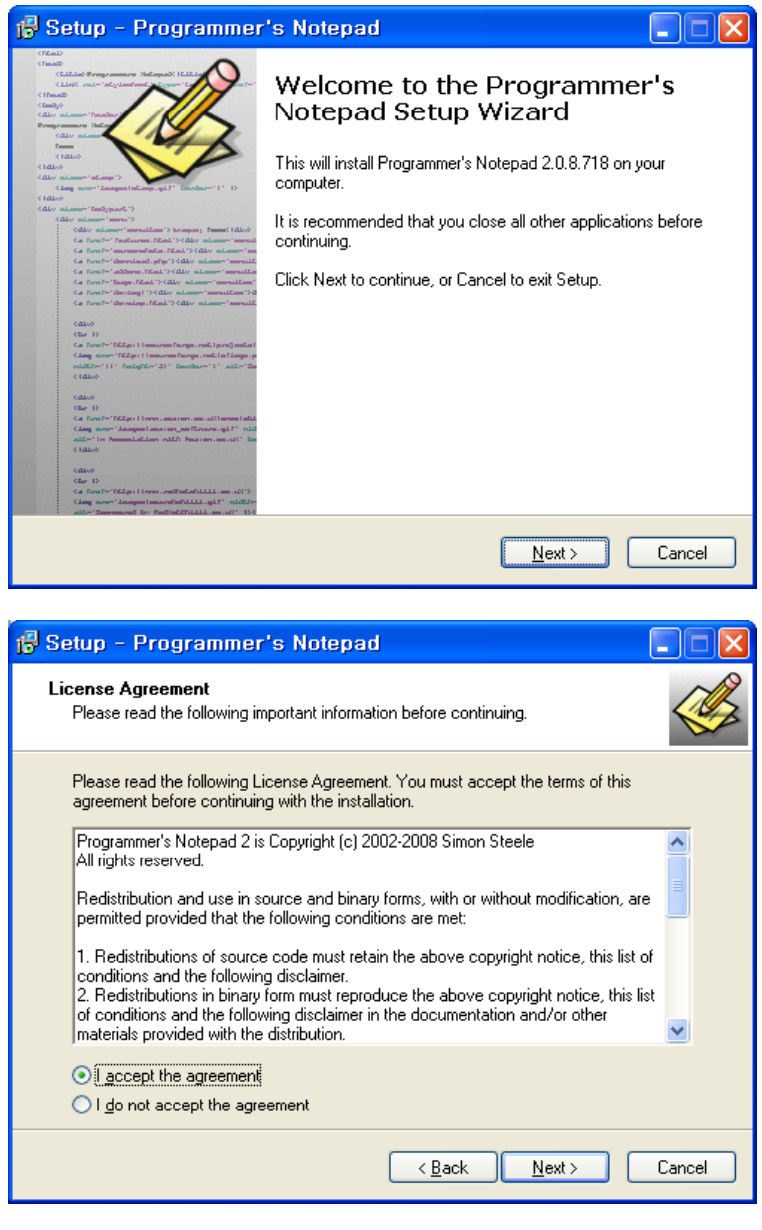

| 🔞 Setup - Programmer's Notepad                                                                                                    |        |
|----------------------------------------------------------------------------------------------------|--------|
| Information<br>Please read the following important information before continuing.                                                                                                    |        |
| When you are ready to continue with Setup, click Next.                                                                                                    |        |
| ======================================                                                                                                    |        |
| What's new?                                                                                                    |        |
| <ol> <li>Extensions interface</li> <li>Detection of UTF-8 without a Byte Order Mark, also an encoding option (parts Oleg Gerasimov)</li> <li>Sets unicode character set automatically when a unicode file encoding is selected.</li> <li>Decorators in Python scheme</li> <li>Add New File in Magic Folders context menu</li> </ol> | ; by   |
| < <u>B</u> ack <u>N</u> ext≻                                                                                                    | Cancel |

| 🕼 Setup - Programmer's Notepad                                                         |
|----------------------------------------------------------------------------------------|
| Select Destination Location<br>Where should Programmer's Notepad be installed?         |
| Setup will install Programmer's Notepad into the following folder.                     |
| To continue, click Next. If you would like to select a different folder, click Browse. |
| C:\Program Files\Programmer's Notepad Browse                                           |
| At least 5.5 MB of free disk space is required.                                        |
|                                                                                        |
| < <u>B</u> ack <u>N</u> ext> Cancel                                                    |

| 🕞 Setup - Programmer's Notepad                                                         |
|----------------------------------------------------------------------------------------|
| Select Start Menu Folder<br>Where should Setup place the program's shortcuts?          |
| Setup will create the program's shortcuts in the following Start Menu folder.          |
| To continue, click Next. If you would like to select a different folder, click Browse. |
| Programmer's Notepad Browse                                                            |
|                                                                                        |
|                                                                                        |
|                                                                                        |
|                                                                                        |
|                                                                                        |
|                                                                                        |
| <pre></pre>                                                                            |

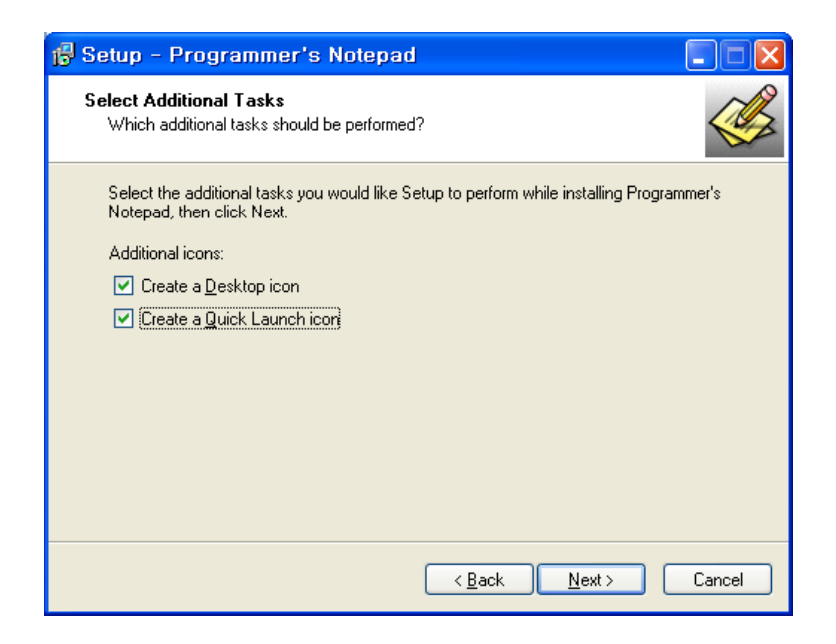

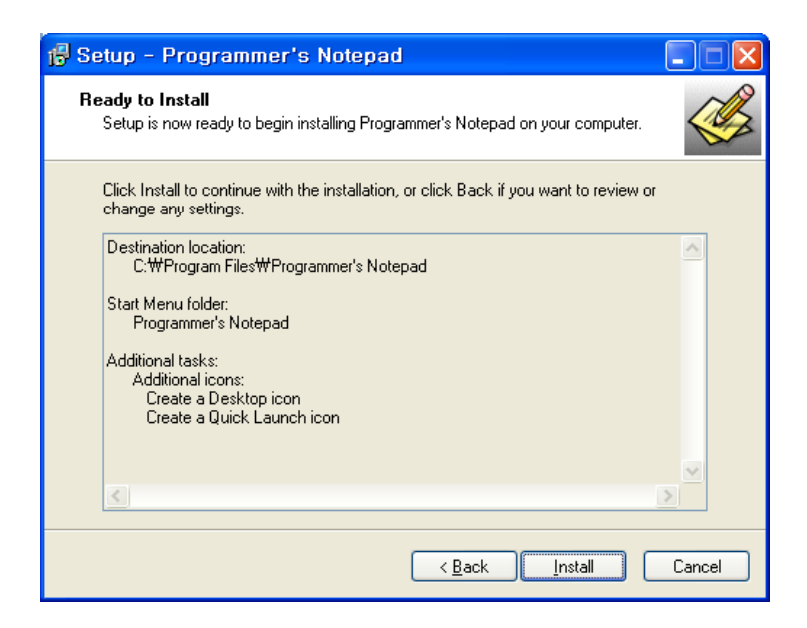

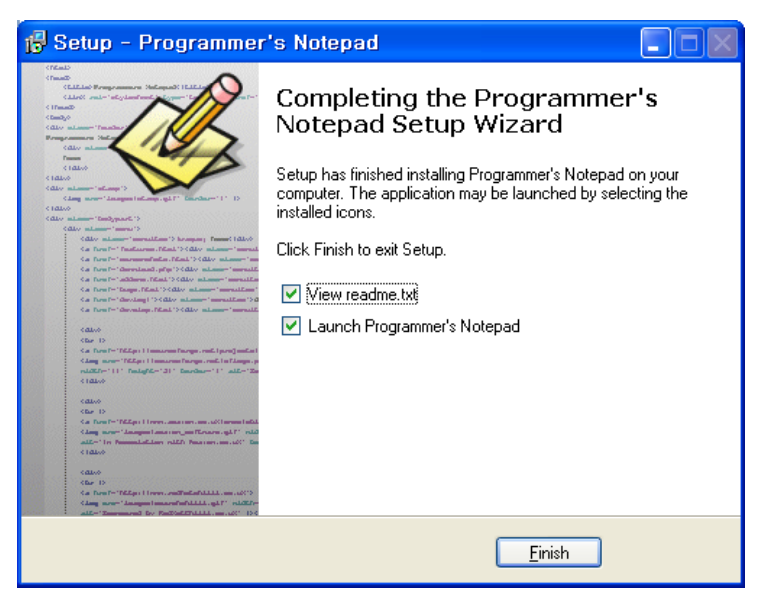

- \* Programmers Notepad (PN) 환경 설정
  - 1. 설치된 Programmer's Notepad를 실행 합니다.

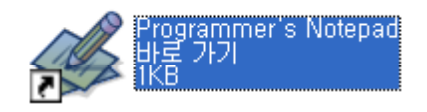

- 2. 아래와 같이 진행 합니다.
  - 1. Tools -> Options 를 선택 합니다.

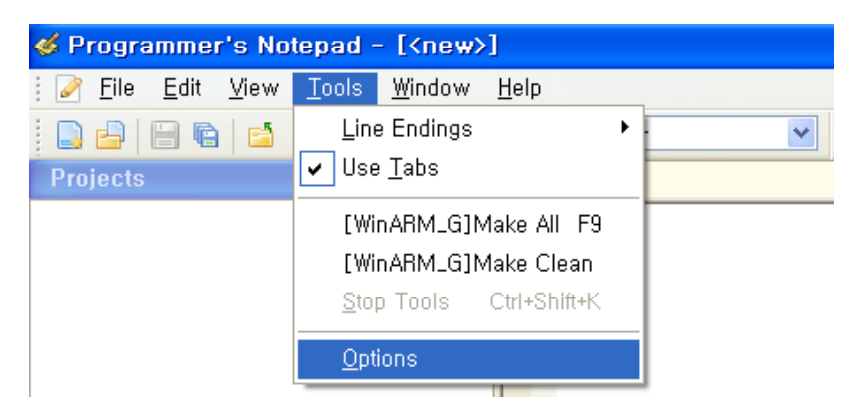

2. General -> Defaults 에서 Tab Width를 선택 합니다.

| Options |                                                                                                    |                          | ×                 |
|---------|----------------------------------------------------------------------------------------------------|--------------------------|-------------------|
| General | Defaults          Defaults         Show Line Numbers         Word-Wrap         Visible Line Endings         Visible Whitespace Char         Use the tab character fr         Jab Width:         B         Line Endings:         Windows (CRLF)         Code Page:         Default         Character Set:         Default | acters<br>or indentation |                   |
|         |                                                                                                    | ОК Са                    | ncel <u>H</u> elp |

3. Tools -> Scheme 에서 C/C++를 선택 합니다.

| Options                                                                                                    |                                                                      |                                     |                        | X                     |
|----------------------------------------------------------------------------------------------------|----------------------------------------------------------------------|-------------------------------------|------------------------|-----------------------|
| General<br>Defaults<br>Visual Help<br>Confirmations<br>Dialogs<br>Keyboard<br>AutoComplete<br>Code Templates<br>Schemes<br>Styles<br>Advanced<br>Files<br>New Files<br>File Associations<br>Alternate Files<br>Tools<br>Project Tools<br>Extensions | Scheme:<br>C/C++<br>Name<br>[WinARM_G]Make All<br>[WinARM_G]Make Clo | Command<br>make.exe<br>ean make.exe | Params<br>all<br>clean | Add<br>Edit<br>Remove |
|                                                                                                    |                                                                      |                                     | OK Can                 | cel <u>H</u> elp      |

4. [WinARM\_G]make All를 선택후 EDIT 버튼을 클릭합니다.

| Options                                                                                                    |                                                                                                 |                                 |                        | ×                     |
|----------------------------------------------------------------------------------------------------|-------------------------------------------------------------------------------------------------|---------------------------------|------------------------|-----------------------|
| General<br>Defaults<br>Visual Help<br>Confirmations<br>Dialogs<br>Keyboard<br>AutoComplete<br>Code Templates<br>Schemes<br>Styles<br>Advanced<br>Files<br>New Files<br>File Associations<br>Alternate Files<br>Tools<br>Project Tools<br>Extensions | Scheme:<br>C / C++<br>Name<br>[WinARM_G]Make All<br>[WinARM_G]Make Clean<br>WinARM_G]Make Clean | Command<br>make.exe<br>make.exe | Params<br>all<br>clean | Add<br>Edit<br>Remove |
|                                                                                                    |                                                                                                 |                                 | ок с                   | Cancel Help           |

5. 아래와 같이 설정후 확인 버튼을 클릭합니다.

| 📝 Edit Tool 음    | 등록 정보                                     | ? 🛛          |
|------------------|-------------------------------------------|--------------|
| Properties Co    | onsole I/O                                |              |
| Name:            | [WinARM_G]Make All                        |              |
| Command:         | make.exe                                  |              |
| Folder:          | %d                                        |              |
| Parameters:      | all                                       |              |
| Shortcut:        | F9                                        | ⊆lear        |
| Save:            | Current File                              | ~            |
| 🗹 This tool wi   | ll modify the current file.               |              |
| Special Symbols: |                                           |              |
| Text             | Meaning                                   | Example      |
| %f               | File Name                                 | mainfrm.cpp  |
| %n<br>%l         | File Name (no ext)<br>Currept Lipe Number |              |
| %?               | Ask for parameters                        | (?)          |
| %p               | Current Project File                      | pn.pnproj    |
| %d               | Path of File                              | c:₩source₩pn |
| %c               | Column                                    | 12           |
|                  | ž                                         | 인 취소         |

6. [WinARM\_G]make Clean를 선택후 EDIT 버튼을 클릭합니다.

| Options                                                                                                    |                                                                                                    |                                 |                        | ×                     |
|----------------------------------------------------------------------------------------------------|----------------------------------------------------------------------------------------------------|---------------------------------|------------------------|-----------------------|
| General<br>Defaults<br>Visual Help<br>Confirmations<br>Dialogs<br>Keyboard<br>AutoComplete<br>Code Templates<br>Schemes<br>Styles<br>Advanced<br>Files<br>New Files<br>File Associations<br>Alternate Files<br>Tools<br>Project Tools<br>Extensions | Scheme:<br>C/L++<br>Name<br>[WinARM_G]Make All<br>[WinARM_G]Make Clean<br>Note: The first item in any I | Command<br>make.exe<br>make.exe | Params<br>all<br>clean | Add<br>Edit<br>Remove |
|                                                                                                    |                                                                                                    |                                 | ок                     | Cancel <u>H</u> elp   |

7. 아래와 같이 설정후 확인 버튼을 클릭합니다.

| 2 Edit Tool a    | 통록 정보                                                | ? 🗙 |
|------------------|------------------------------------------------------|-----|
| Properties Co    | insole I/O                                           |     |
| Name:            | [WinARM_G]Make Clean                                 |     |
| Command:         | make.exe                                             |     |
| Folder:          | %d                                                   |     |
| Parameters:      | clean                                                |     |
| Shortcut:        | F12 Clear                                            |     |
| Save:            | Current File                                         |     |
| 🗹 This tool wi   | ll modify the current file.                          |     |
| Special Symbols: |                                                      |     |
| Text             | Meaning Example                                      | ~   |
| %f               | File Name mainfrm.cpp<br>File Name (polleyt) mainfrm |     |
| %                | Current Line Number 232                              |     |
| %?               | Ask for parameters (?)                               |     |
| %р               | Current Project File pn.pnproj                       |     |
| %d<br>%c         | Path of File c:\Wsource\Wpn.                         |     |
|                  |                                                      |     |
|                  | 확인                                                   | 취소  |

8. OK 버튼을 클릭합니다.

| Options                      |                                                                        | ×      |
|------------------------------|------------------------------------------------------------------------|--------|
| General                      | <u>S</u> cheme:                                                        |        |
| Defaults                     | C/C++ 💙                                                                |        |
| Visual Help<br>Confirmations | Name Command Params                                                    | Add    |
| Dialogs<br>Keyboard          | [WinARM_G]Make All make.exe all<br>[WinARM_G]Make Clean make.exe clean | Edit   |
| AutoComplete                 |                                                                        | Remove |
| Schemes                      |                                                                        |        |
| Advanced                     |                                                                        |        |
| Files<br>New Files           |                                                                        |        |
| - File Associations          |                                                                        |        |
| Tools                        |                                                                        |        |
| Extensions                   |                                                                        |        |
|                              | Note: The first item in any list will be the default tool              | · ·    |
|                              |                                                                        |        |
|                              | OK Cancel                                                              | Help   |